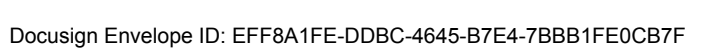

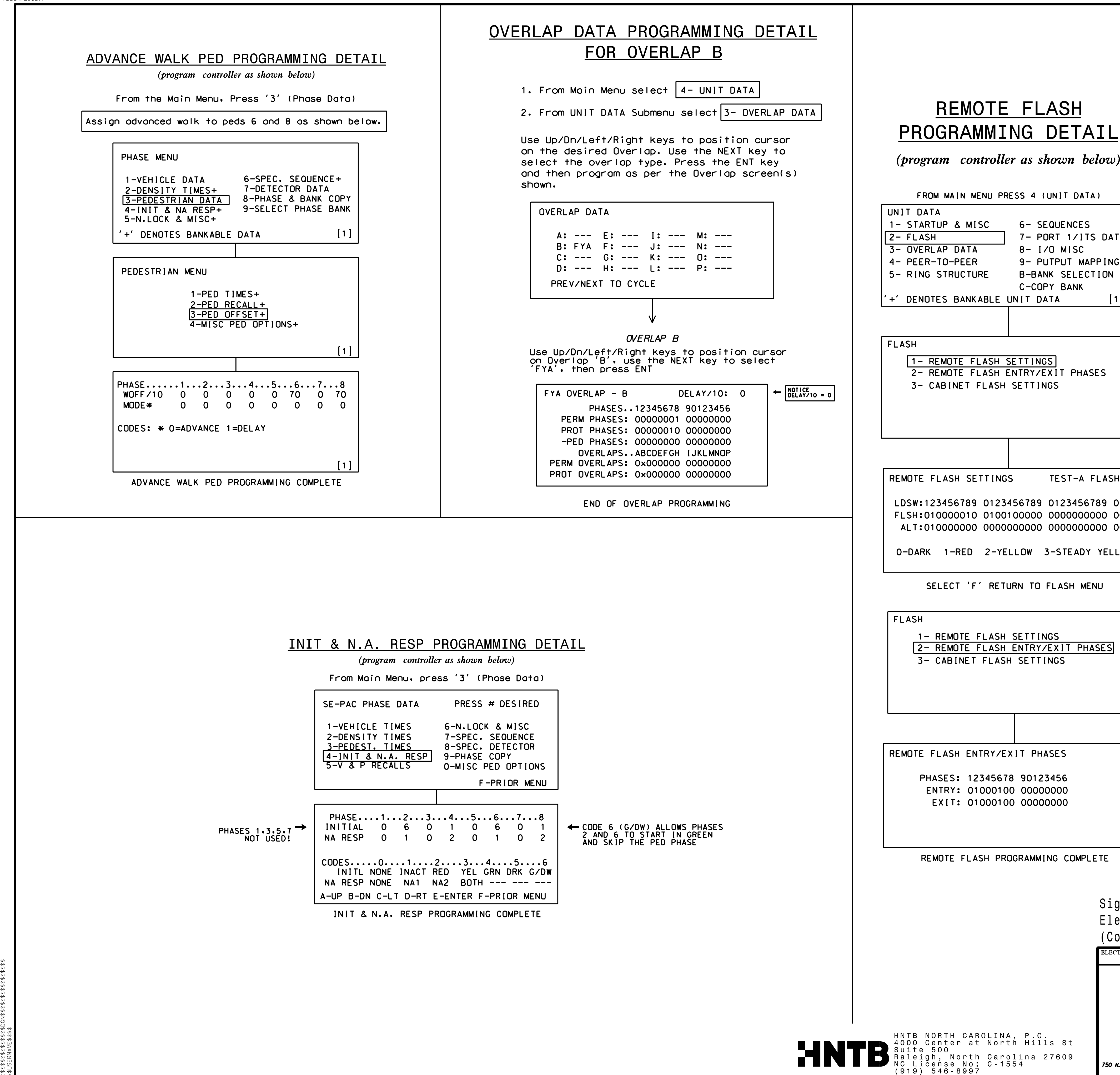

\$\$\$\$\$\$\$\$YSTIME\$\$\$\$\$ \$\$\$\$\$\$\$\$\$\$\$\$\$6N\$\$\$\$\$\$\$ \$\$\$\$UGERNAME\$\$\$\$

|                                                                                                    | PROJECT REFERENCE NO.                                                                                                    | SHEET NO.                                                                                                    |
|----------------------------------------------------------------------------------------------------|----------------------------------------------------------------------------------------------------|----------------------------------------------------------------------------------------------------|
|                                                                                                    | U-5777                                                                                                    | Sig. 11.2                                                                                                    |
|                                                                                                    |                                                                                                    |                                                                                                    |
|                                                                                                    |                                                                                                    |                                                                                                    |
|                                                                                                    |                                                                                                    |                                                                                                    |
|                                                                                                    |                                                                                                    |                                                                                                    |
|                                                                                                    |                                                                                                    |                                                                                                    |
|                                                                                                    |                                                                                                    |                                                                                                    |
|                                                                                                    |                                                                                                    |                                                                                                    |
|                                                                                                    |                                                                                                    |                                                                                                    |
|                                                                                                    |                                                                                                    |                                                                                                    |
|                                                                                                    |                                                                                                    |                                                                                                    |
|                                                                                                    |                                                                                                    |                                                                                                    |
|                                                                                                    |                                                                                                    |                                                                                                    |
|                                                                                                    | TARTIP                                                                                                    |                                                                                                    |
|                                                                                                    |                                                                                                    |                                                                                                    |
| PROGRAMMING D                                                                                                    | ETAIL                                                                                                    |                                                                                                    |
|                                                                                                    | 77                                                                                                    |                                                                                                    |
| (program controller as show                                                                                                    | wn oelow)                                                                                                    |                                                                                                    |
|                                                                                                    |                                                                                                    |                                                                                                    |
| FROM MAIN MENU PRESS 4 (UN                                                                                                    | IT DATA)                                                                                                    |                                                                                                    |
| UNIT DATA                                                                                                    |                                                                                                    |                                                                                                    |
| 1- STARTUP & MISC 6- SEOL                                                                                                    | IENCES                                                                                                    |                                                                                                    |
| 2- FLASH 7- PORT                                                                                                    | 1/ITS DATA                                                                                                    |                                                                                                    |
|                                                                                                    |                                                                                                    |                                                                                                    |
| 5- RING STRUCTURE B-BANK                                                                                                    | SELECTION                                                                                                    |                                                                                                    |
| C-COPY                                                                                                    | BANK                                                                                                    |                                                                                                    |
| ( + CONTES BANKABLE UNIT DATA                                                                                                    | [1]                                                                                                    |                                                                                                    |
|                                                                                                    |                                                                                                    |                                                                                                    |
|                                                                                                    |                                                                                                    |                                                                                                    |
| STARTUP & MISC                                                                                                    |                                                                                                    |                                                                                                    |
| I: 0 STARTUP TIME.: 6 (SEC) STAT                                                                                                    | E: 2 (0-FL                                                                                                    |                                                                                                    |
| $\begin{array}{c c} RED REV/10: 40 (TSEC) \\ AUTO PED CLR.: 0 (0-NO 1-Y) \\ \end{array}$                                                                                                    | $\frac{1 - RED}{2 - RAE}$                                                                                                    |                                                                                                    |
| STOP T RESET.: 0 (0-NO 1-Y                                                                                                    | ES)                                                                                                    |                                                                                                    |
| SEQUENCE: 0 (0-18)                                                                                                    |                                                                                                    |                                                                                                    |
| SPECIAL SEO : O (SEE HELP)                                                                                                    |                                                                                                    |                                                                                                    |
|                                                                                                    |                                                                                                    |                                                                                                    |
| STARTUP_PROGRAMMING_COM                                                                                                    | PLEIE                                                                                                    |                                                                                                    |
|                                                                                                    |                                                                                                    |                                                                                                    |
|                                                                                                    |                                                                                                    |                                                                                                    |
|                                                                                                    |                                                                                                    |                                                                                                    |
|                                                                                                    |                                                                                                    |                                                                                                    |
|                                                                                                    |                                                                                                    |                                                                                                    |
|                                                                                                    |                                                                                                    |                                                                                                    |
|                                                                                                    |                                                                                                    |                                                                                                    |
|                                                                                                    |                                                                                                    |                                                                                                    |
|                                                                                                    |                                                                                                    |                                                                                                    |
|                                                                                                    |                                                                                                    |                                                                                                    |
|                                                                                                    |                                                                                                    |                                                                                                    |
|                                                                                                    |                                                                                                    |                                                                                                    |
|                                                                                                    |                                                                                                    |                                                                                                    |
|                                                                                                    |                                                                                                    |                                                                                                    |
|                                                                                                    |                                                                                                    |                                                                                                    |
|                                                                                                    |                                                                                                    |                                                                                                    |
|                                                                                                    |                                                                                                    |                                                                                                    |
| THIS ELECT                                                                                                    | RICAL DETAIL IS I                                                                                                    | FOR                                                                                                    |
| THE SIGNAL                                                                                                    | DESIGN: 12-0954                                                                                                    | Т4                                                                                                    |
| DESIGNED:                                                                                                    | October 2023                                                                                                    |                                                                                                    |
| SEALED: 0                                                                                                    | 9/06/2024                                                                                                    |                                                                                                    |
| gnal Upgrade-                                                                                                    | I/A                                                                                                    |                                                                                                    |
| ectrical Detail - Sheet 2 of 3                                                                                                    | NOT ADVAIDTOT                                                                                                    |                                                                                                    |
| onstruction Phase 2, Step 2)   DOCUMENT                                                                                                    | NUI CUNSIDERED F                                                                                                    |                                                                                                    |
|                                                                                                    | SIGNATURES COMP                                                                                                    | LEIED I                                                                                                    |
|                                                                                                    | SIGNATURES COMP                                                                                                    |                                                                                                    |
| TRICAL AND PROGRAMMING<br>DETAILS FOR: NC 127 SE                                                                                                    | SIGNATURES COMP                                                                                                    |                                                                                                    |
| TRICAL AND PROGRAMMING<br>DETAILS FOR:<br>Prepored for:<br>At (1) (1) (1) (1) (1) (1) (1) (1) (1) (1)                                                                                                    | SIGNATURES COMP                                                                                                    |                                                                                                    |
| TRICAL AND PROGRAMMING<br>DETAILS FOR: NC 127 SE<br>at   Prepared for: SR 1692 (1st Ave SE)                                                                                                    | SIGNATURES COMP<br>SEAL<br>OR TH CAR<br>OR TH CAR<br>OR TH CAR<br>OR TH CAR<br>OR TH CAR<br>OR TH CAR<br>OR TH CAR<br>OR TH CAR<br>OR TH CAR                                                                                                    |                                                                                                    |
| TRICAL AND PROGRAMMING<br>DETAILS FOR:<br>Prepored for:<br>Mobility and<br>SR 1692 (1st Ave SE)<br>Division 12 Catawba County Hick                                                                                                    | SIGNATURES COMP<br>SEAL<br>SEAL<br>ORTH CAR<br>SEAL<br>O31464                                                                                                    |                                                                                                    |
| TRICAL AND PROGRAMMING<br>DETAILS FOR:<br>Prepared for:<br>Mobility and<br>MOBILITY and<br>MOBILITY and<br>MOBILITY AND<br>Prepared for:<br>MOBILITY AND<br>MOBILITY AND<br>MOBIL | SIGNATURES COMP<br>SEAL<br>SEAL<br>SEAL<br>O31464<br>Ch<br>SEAL<br>O31464                                                                                                    | LETED<br>241<br>241<br>241<br>241<br>241<br>241<br>241<br>241<br>241<br>241                                                              |
| TRICAL AND PROGRAMMING<br>DETAILS FOR:<br>Prepared for:                                                                                                    | SIGNATURES COMP<br>SEAL<br>SEAL<br>ORIGINATION<br>SEAL<br>O31464<br>O31464<br>O314<br>O314<br>O314<br>O314<br>O314<br>O314<br>O314<br>O31 | A MAN                                                                                                    |
| TRICAL AND PROGRAMMING<br>DETAILS FOR:<br>Prepared for:<br>NC 127 SE<br>at<br>SR 1692 (1st Ave SE)<br>Division 12 Catawba County Hic<br>PLAN DATE: January 2024 Reviewed By: N.K. Vlani<br>PREPARED By: E.E. Tiller Reviewed By: N.R. Simmo<br>REVISIONS INIT.                                                                                                    | SIGNATURES COMP<br>SEAL<br>SEAL<br>OR OF<br>SEAL<br>OBJAGA<br>Ch<br>ns<br>DATE<br>DocuSigned by:<br>Matasha R. Simmo                                                                                                    | 2<br>2<br>4<br>2<br>4<br>4<br>5<br>4<br>7<br>5<br>7<br>6<br>7<br>6<br>7<br>6<br>7<br>6<br>7<br>6<br>7<br>6<br>7<br>6<br>7<br>6<br>7<br>6 |